## PROTOCOLO DE CONSTRUCCION

## LANZAMIENTO DE UN DADO

MIGUEL ANGEL PEREZ MONTAÑA

ESTADISTICA I

PRESENTADO A:

DAGOBERTO SALGADO HORTA

UNIVERSIDAD DEL TOLIMA

LICENCIATURA EN MATEMATICAS

IBAGUE, 2023

## PROTOCOLO DE CONSTRUCCION

## LANZAMIENTO DE UN DADO

1. Abrir la vista y seleccionar hoja de cálculo

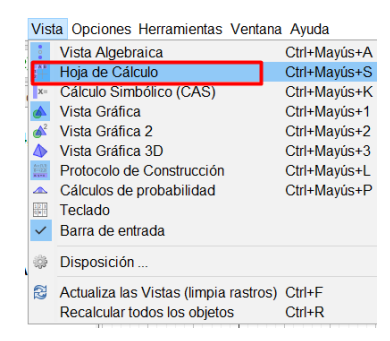

En ella ubicaremos en las celdas, los nombres Xi (1-6), FA, FR, TOTAL.

| I → Ho                                                        | ja de Cálc | ulo |    |   |  |
|---------------------------------------------------------------|------------|-----|----|---|--|
| <i>f</i> <sub>x</sub>   N     E E E   <b>□</b> ▼   <b>□</b> ▼ |            |     |    |   |  |
|                                                               | А          | В   | С  | D |  |
| 1                                                             |            |     |    |   |  |
| 2                                                             |            |     |    |   |  |
| 3                                                             |            |     |    |   |  |
| 4                                                             | Xi         | FA  | FR |   |  |
| 5                                                             | 1          | 0   | ?  |   |  |
| 6                                                             | 2          | 0   | ?  |   |  |
| 7                                                             | 3          | 0   | ?  |   |  |
| 8                                                             | 4          | 0   | ?  |   |  |
| 9                                                             | 5          | 0   | ?  |   |  |
| 10                                                            | 6          | 0   | ?  |   |  |
| 11                                                            | TOTAL      | 0   | ?  |   |  |
| 40                                                            |            |     |    |   |  |

2. Crear un deslizado n=0, y en propiedades del objeto realizar lo siguiente.

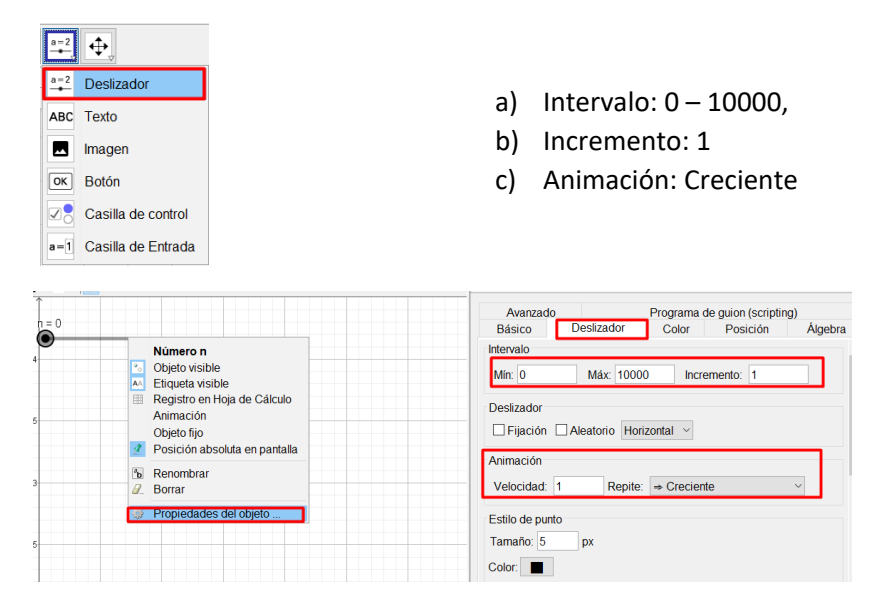

3. Ingresar los siguientes códigos en Entrada

Secuencia(AleatorioEntre(1, 6), k, 1, 10000)

Primero(l1, n)

| 🗘 Redefine                                      | ×       |
|-------------------------------------------------|---------|
| Lista I1                                        |         |
| Secuencia(AleatorioEntre(1, 6), k, 1, 10000) l2 |         |
| Propiedades del objeto OK Cancela               | Aplicar |
| Ø Redefine                                      | ×       |
| Lista I2                                        |         |
| Primero(I1, n)                                  | α       |
| Propiedades del objeto OK Cancela               | Aplicar |

4. Crear la FA, en la columna FA ubicaremos el siguiente comando =CuentaSi(x  $\stackrel{?}{=}$  A5, l2), y arrastramos hacia abajo.

| <ul> <li>Hoja de Cálculo</li> </ul> |       |                       |    |  |  |
|-------------------------------------|-------|-----------------------|----|--|--|
|                                     |       |                       |    |  |  |
|                                     | Α     | В                     | С  |  |  |
| 1                                   |       |                       |    |  |  |
| 2                                   |       |                       |    |  |  |
| 3                                   |       |                       |    |  |  |
| 4                                   | Xi    | FA                    | FR |  |  |
| 5                                   | 1     | =CuentaSi(x ≟ A5, I2) | ?  |  |  |
| 6                                   | 2     |                       | ?  |  |  |
| 7                                   | 3     | 0                     | ?  |  |  |
| 8                                   | 4     | 0                     | ?  |  |  |
| 9                                   | 5     | 0                     | ?  |  |  |
| 10                                  | 6     | 0                     | ?  |  |  |
| 11                                  | TOTAL | 0                     | ?  |  |  |

Luego, seguido a la celda TOTAL el comando =Suma(B5:B10)

| TOTAL | =Suma(B5:B10) | ? |
|-------|---------------|---|

 Crear la FR, en la columna FR ubicaremos el siguiente comando =B5 / \$B\$11, y arrastramos hacia abajo

| Xi    | FA | FR            |
|-------|----|---------------|
| 1     | 0  | =B5 / \$B\$11 |
| 2     |    | ?             |
| 3     | 0  | ?             |
| 4     | 0  | ?             |
| 5     | 0  | ?             |
| 6     | 0  | ?             |
| TOTAL | 0  | ?             |
| TOTAL | U  | 7             |

Luego, dos celdas después de TOTAL el comando =Suma(C5:C10)

| TOTAL | 0 | =Suma(C5:C10) |
|-------|---|---------------|
|       |   |               |

6. Creamos la siguiente recta, y=1/6

| Entrada: y=1/6 | 0.15 |
|----------------|------|

7. Creamos las graficas de barras con el siguiente comando Barras(A5:A10, C5:C10, 0.7)

| Entrada: | Barras(A5:A10, C5:C10, 0.7) |
|----------|-----------------------------|

8. Crear la variable para el dado con el siguiente comando Dado=Elemento(l2,n)

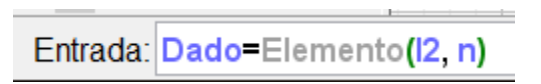

9. Ahora insertamos las imágenes de las caras del dado, en propiedades ajustamos el tamaño y en avanzado condicionamos las respectivas caras.

| Imagen       Imagen imagen7         Objeto fijo       Programa de guion         Imagen       Programa de guion         Imagen       Posición absoluta en pantalla         Imagen       Programa de guion         Imagen       Posición absoluta en pantalla         Imagen       Propiedades de Imagen in         Imagen       Programa de guion         Imagen       Posición absoluta en pantalla         Imagen       Propiedades de lobjeto | magen7 (scripting)<br>sición Avanzado |
|----------------------------------------------------------------------------------------------------|---------------------------------------|

10. Creamos los botones para el lanzamiento del dado, de 1, 10, 100 etc.... De veces Podemos valernos de imágenes o la herramienta para crear botones.

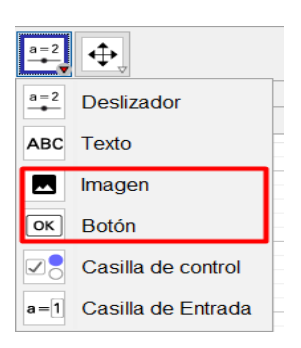

- a) Colocamos el siguiente código en Propiedades del objeto.
- b) n=n+1, si es para lanzar una vez
- c) n=n+10, si es para lanzar 10 veces
- d) n=n+100, si es para lanzar 100 veces
- e) B11=suma(B5:B10), para que cada vez que se lanza el dado se actualice el calculo del FA en la hoja de cálculo.

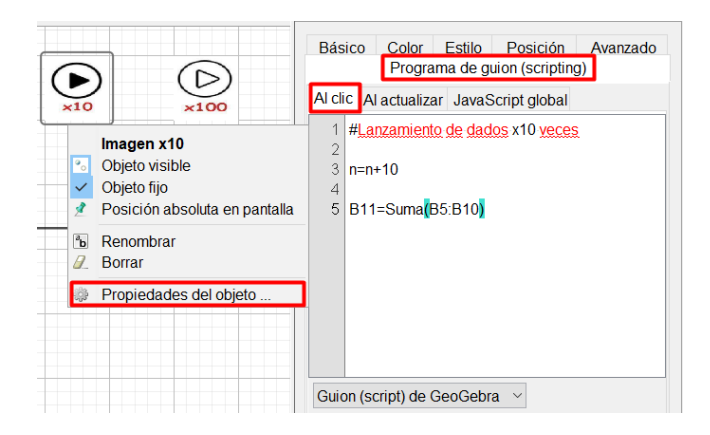

11. Creamos el botón de reinicio

Podemos valernos de imágenes o la herramienta para crear botones.

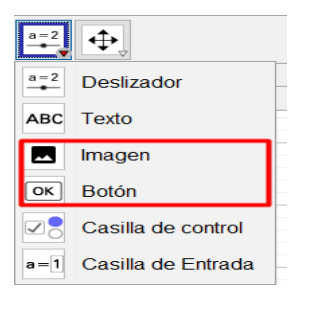

- a) Colocamos los siguientes códigos para reiniciar los valores correspondientes.
- b) l1=Secuencia(AleatorioEntre(1, 6), k, 1, 10000)
- c) B11=Suma(B5:B10)
- d) Dado=Elemento(l2,n)
- e) n=0

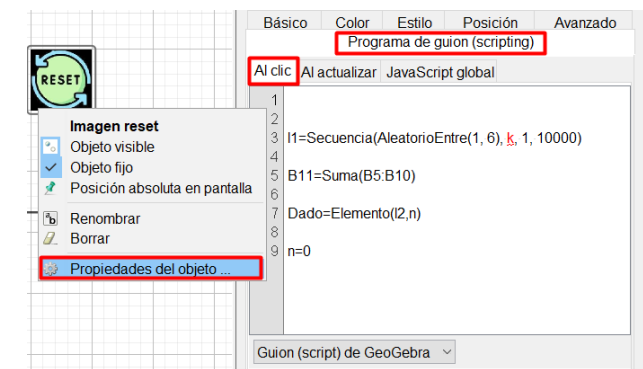

12. Crear la tabla de FA, con el siguiente comando

| TablaFrecuencias(I2) | Entrada: | FablaFre | ecuencias <b>(Ľ</b> | 2) |
|----------------------|----------|----------|---------------------|----|
|                      |          | Valor    | Recuento            |    |
|                      |          | 1        | 54                  |    |
|                      |          | 2        | 59                  |    |
|                      |          | 3        | 42                  |    |
|                      |          | 4        | 57                  |    |
|                      |          | 5        | 63                  |    |
|                      |          | 6        | 41                  |    |
|                      |          |          |                     |    |

13. Crear la tabla de FR, con el siguiente comando

| TablaFrecuencias(l2. 1 / n) | Entrada: | TablaFrecuencias <b>(I</b> | 2, 1 / n) |
|-----------------------------|----------|----------------------------|-----------|
|                             | Valo     | r   Frecuencia Relativa    |           |
|                             | 1        | 0.17                       |           |
|                             | 2        | 0.19                       |           |
|                             | 3        | 0.13                       |           |
|                             | 4        | 0.18                       |           |
|                             | 5        | 0.2                        |           |
|                             | 6        | 0.13                       |           |

14. Crear la fórmula LATEX, colocando el siguiente código \mathcal{L}\{f(t)\}=\int\_{t=0}^{\infty}f(t)e^{-st}dt

| ABC        | <b>₽</b>                    |                                                                                                    | 0       | ⊂<br>¢ |
|------------|-----------------------------|----------------------------------------------------------------------------------------------------|---------|--------|
| <u>a=2</u> | Deslizador                  | Propiedades de Texto texto3                                                                                                    |         | X      |
| ABC        | Texto                       | Básico Texto Color Posición Álgebra Avanzado Programa de guion (scripting)                                                                                                    |         |        |
|            | Imagen                      | Serif V Pequeño V N /                                                                                                    |         |        |
| OK         | Boton<br>Casilla de control | $eq:lastic_lastic_last$ |         |        |
| a=1        | Casilla de Entrada          | ✓ Fórmula LaTeX ▼ Símbolos ▼ Objetos ▼                                                                                                    |         | -      |
|            |                             |                                                                                                    |         | _      |
|            |                             | Vista previa                                                                                                    |         |        |
|            |                             | $\mathcal{L}\{f(t)\} = \int_{t=0}^{\infty} f(t) e^{-st} dt$                                                                                                    |         |        |
|            |                             | OK                                                                                                    | Cancela | 1      |